## Atualizar Mensagem da Conta

Esta tela faz parte do processo "Manter Mensagem Conta", e permite que você atualize as informações de uma mensagem da conta.

Os campos de "Referência do Faturamento", "Grupo de Faturamento", "Gerência Regional", "Localidade" e "Setor Comercial" não podem ser alterados, porque representam a chave de identificação da "Mensagem da Conta".

O sistema apresenta os campos da "Mensagem da Conta" preenchidos com as informações existentes no banco de dados.

Efetue as alterações que desejar, e clique no botão **Atualizar** para solicitar ao sistema a atualização das informações na base de dados.

| Manter Mensagem da Conta                                           |                       |           |
|--------------------------------------------------------------------|-----------------------|-----------|
| Para atualizar a mensagem da conta, informe os dados abaixo: Ajuda |                       |           |
| Referência do Faturamento:                                         | 04/2014               |           |
| Grupo de Faturamento:                                              | GRUPO 24              |           |
| Gerência Regional:                                                 |                       |           |
| Localidade:                                                        |                       |           |
| Setor Comercial:                                                   |                       |           |
| Quadra:                                                            |                       |           |
| Mensagem da Conta:*                                                | TESTE                 |           |
|                                                                    |                       |           |
| Voltar Desfazer Cancelar                                           | * Campos obrigatórios | Atualizar |

## **Preenchimento dos campos**

| Campos Preenchime   | nto dos Campos                                                                                                    |
|---------------------|----------------------------------------------------------------------------------------------------|
| Mensagem da Conta(* | Existem três campos para que você informe a mensagem da conta.<br>O primeiro campo é obrigatório e os demais são opcionais.<br>As mensagens devem ser preenchidas na ordem.<br>Conforme já vimos anteriormente, o primeiro campo de mensagem é<br>obrigatório.<br>O terceiro campo da mensagem não poderá ser preenchido, enquanto o<br>segundo campo não for preenchido.\\ |

Observação: Os campos obrigatórios estão marcados com um asterisco vermelho (\*)

Base de Conhecimento de Gestão Comercial de Saneamento - https://www.gsan.com.br/

A tela de sucesso será apresentada após você clicar no botão **Atualizar**, e não houver nenhuma inconsistência no conteúdo dos campos da tela.

O sistema apresentará a mensagem abaixo, quando a atualização da "Mensagem da Conta" tiver sido realizada com sucesso.

"Mensagem da Conta com referência (mês/ano de referência da mensagem) atualizada com sucesso."

O sistema apresentará duas opções após a atualização da "Mensagem da Conta".

Escolha a opção desejada clicando em algum dos "hyperlinks" existentes na tela de sucesso:

- Menu Principal -> Para voltar à tela principal.
- Realizar outra Manutenção de Mensagem da Conta -> Para ativar, novamente, a opção "Manter Mensagem Conta".

From: https://www.gsan.com.br/ - Base de Conhecimento de Gestão Comercial de Saneamento Permanent link: https://www.gsan.com.br/doku.php?id=atualizar\_mensagem\_conta&rev=1395668758

Last update: **31/08/2017 01:11**